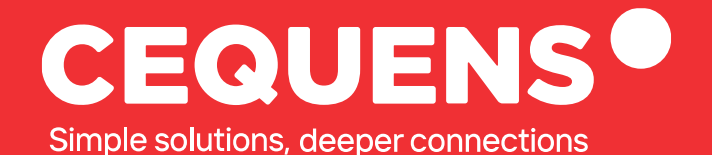

# Configuring WhatsApp Business API with CEQUENS

Learn how to configure a WhatsApp Business Account on your CEQUENS console

2023 CEQUENS

www.cequens.com

## **Steps to Configure WhatsApp**

#### Locate the "Channels" button

Once you log in, navigate to the side panel and then to "Channels" which will be right under the integrations tab

| ×         | CEQUENS®            |                                                                                                    | Q Support      | AED 0 AED 100 ProductMarketing Team                                              |
|-----------|---------------------|----------------------------------------------------------------------------------------------------|----------------|----------------------------------------------------------------------------------|
| ¢         | Automations 🛛 🖨     |                                                                                                    |                |                                                                                  |
| $\square$ | CEQUENS Chat        |                                                                                                    |                |                                                                                  |
| Ø         | Conversations ~     |                                                                                                    |                | DAILY TIP                                                                        |
| D         | WhatsApp Business 🗸 | Good morning ProductMarketing Team 🌥                                                                                        |                | CEQUENS MFA                                                                      |
|           | Push Notifications  |                                                                                                    |                | Validate your customers' identities via our secure two-<br>factor authentication |
| ٦         | CEQUENS MFA         | Here's an overview of your account                                                                                          |                | Contact us                                                                       |
| Q         | Discovery           | performance.                                                                                                    | Preferences 🛱  |                                                                                  |
| ŝ         | Contacts            |                                                                                                    |                |                                                                                  |
| հՈ        | Analytics ~         | Verify Status Breakdown                                                                                                    | View details > | Send a quick WhatsApp message directly                                           |
| 6         | Export History      |                                                                                                    |                | from home to one user.                                                           |
| \$        | Integrations No.    |                                                                                                    |                | Quick SMS                                                                        |
| 88        | Channels            |                                                                                                    |                | numbers.                                                                         |
| O¢        | Developers          | ① No data available,                                                                                                    |                | ⊖ <sup>¢</sup> API Keys                                                          |
| Ψ         | API Reference       | By default, we show you the most recent week.<br>To view analytics for a different date range, click on View Details above. |                | Create and manage your API keys.                                                 |

### Click on "Configure"

From there, select "WhatsApp Business" and click on "Configure."

| ×       | CEQUENS             |                                                                                                    | Q Support              | Q                                   | BALANCE                              | CREDIT LIMIT | ProductMarketing Team 🗸 |
|---------|---------------------|----------------------------------------------------------------------------------------------------|------------------------|-------------------------------------|--------------------------------------|--------------|-------------------------|
| ø       | Automations 🛛 🛤 🔺   |                                                                                                    |                        |                                     |                                      |              |                         |
| $\Box$  | CEQUENS Chat        |                                                                                                    |                        |                                     |                                      |              |                         |
| $\odot$ | Conversations 🗸     | Channels                                                                                                    |                        |                                     |                                      |              |                         |
| Q       | WhatsApp Business 🖂 | Set up your preferred channels and start communicating with your custome                                                      | rs in a single thread. |                                     |                                      |              |                         |
|         | Push Notifications  | Active Channels                                                                                                    |                        |                                     |                                      |              |                         |
| ٦       | CEQUENS MFA         |                                                                                                    |                        |                                     |                                      |              |                         |
| Q       | Discovery           | WhatsApp Business<br>Link your WhatsApp Business number to your CEQUENS account or<br>request a new number for your business. | What<br>Test ho        | <b>SApp Busine</b><br>wWhatsApp wor | ess Sandbox<br>ks for your Business. |              |                         |
| 8       | Contacts            | Conversations Campaign Wizard                                                                                                 | Conve                  | ersations                           |                                      |              |                         |
| h       | Analytics ~         |                                                                                                    | 6.00                   | - E                                 |                                      |              |                         |
| •       | Export History      | Configure                                                                                                    | Co                     | ingure                              |                                      |              |                         |
| \$      | Integrations 🐜      | SMS                                                                                                    | Push                   | Notification                        | s                                    |              |                         |
| 88      | Channels            | Worldwide mobile network messaging.                                                                                           | Have a                 | mobile app? Eng                     | age with your users a                | at low cost. |                         |
|         |                     | Campaign Wizard Verify                                                                                                    | Camp                   | aign Wizard V                       | enty                                 |              |                         |
| O.      | Developers          |                                                                                                    |                        |                                     |                                      |              |                         |
| Φ       | API Reference       | Configure                                                                                                    | Cor                    | nfigure                             |                                      |              | miro                    |

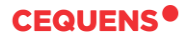

#### Add a new number.

This will take you to a step-by-step number verification process. It'll also highlight what all information you need to provide to verify your account. Once completed you will be redirected to WhatsApp's activation window to complete the process.

|    | CEQUENS            |      |   |                  |                           |                 |                   | BALANCE       | CREDIT LIMIT     | ( | - | Produ | ProductMark | ProductMarketing | ProductMarketing Te |
|----|--------------------|------|---|------------------|---------------------------|-----------------|-------------------|---------------|------------------|---|---|-------|-------------|------------------|---------------------|
| ¢  | Automations        | Beta | • |                  |                           |                 |                   |               |                  |   |   |       |             |                  |                     |
| Ģ  | CEQUENS Chat       | ø    |   |                  | ooss Configu              | rations         |                   |               | + Add new number | 1 |   |       |             |                  |                     |
| 0  | Conversations      | ~    |   |                  | liess connigu             | lations         |                   |               |                  |   |   |       |             |                  |                     |
| Ø  | WhatsApp Business  | ~    |   | PHONE NUMBER     | QUALITY RATING            | NAME            | CONFIGURATION     | MESSAGE LINKS | ANALYTICS        |   |   |       |             |                  |                     |
|    | Push Notifications |      |   | +20 1065509866   | GREEN                     | CEQUENS Sandbox | (8) Configuration | QR codes      | 🗠 Analytics      |   |   |       |             |                  |                     |
| ٦, | CEQUENS MFA        |      |   | +966 56 909 0904 | • GREEN                   | CEQUENS KSA     | : Configuration   | QR codes      | 🗠 Analytics      |   |   |       |             |                  |                     |
| Q  | Discovery          |      |   | +20 1202371792   | GREEN                     | CEQUENS         | Configuration     | QR codes      | Malytics         |   |   |       |             |                  |                     |
| R  | Contacts           |      |   | +20 1050686901   | • GREEN                   | CEQUENS EGY     | Configuration     | QR codes      | Malytics         |   |   |       |             |                  |                     |
| հՈ | Analytics          | ~    |   | +20 1065209977   | UNKNOWN                   | CEQUENS Beta    | Configuration     | QR codes      | 🗠 Analytics      |   |   |       |             |                  |                     |
| 6  | Export History     |      |   | +966 58 302 8816 | GREEN                     | CEQUENS         | Configuration     | QR codes      | Malytics         |   |   |       |             |                  |                     |
| ⊛  | Integrations       | New  |   | +966 58 302 8789 | <ul> <li>GREEN</li> </ul> | CEQUENS         | Configuration     | QR codes      | 🗠 Analytics      |   |   |       |             |                  |                     |
| 88 | Channels           |      |   | +971 56 334 3647 | GREEN                     | CEQUENS UAE     | Configuration     | QR codes      | Malytics         |   |   |       |             |                  |                     |
| 0¢ | Developers         |      |   | +20 1062947482   | GREEN                     | CEQUENS EG      | Configuration     | QR codes      | Malytics         |   |   |       |             |                  |                     |
| ф  | API Reference      |      |   | +92 331 2221899  | <ul> <li>GREEN</li> </ul> | CEQUENS PAK     | Configuration     | QR codes      | Malytics         |   |   |       |             | n                | m                   |

Make sure you have access to the device where the sim card for the number to be configured is connected. This device will receive a one time verification code.

| ×    | CEQUENS®        |            |                                                           |                                                         |                                 |                 |                                       |   |
|------|-----------------|------------|-----------------------------------------------------------|---------------------------------------------------------|---------------------------------|-----------------|---------------------------------------|---|
| S    | Automations 💭 * |            |                                                           |                                                         |                                 |                 |                                       |   |
| Q    |                 | Mbate      |                                                           |                                                         |                                 | × I             | -                                     | ( |
| 8    |                 | < white    | Get started v                                             | with WhatsApp's Bus                                     | siness API                      | ·····           | · · · · · · · · · · · · · · · · · · · |   |
| ø    |                 | PHONE NUM  | Vou'll need to<br>by-step                                 | o confirm access to the requi                           | rements for WhatsApp. We'll gui | de you step-    |                                       |   |
| , D  |                 | -70 100    | Step 3:                                                   |                                                         |                                 |                 |                                       |   |
| C    |                 | +966 56    | You will need the<br>to have them or                      | e following information for<br>hand:                    | your WhatsApp Business cha      | nnel, be sure   |                                       |   |
| Q    |                 | -20 120    | <ul> <li>Your brand's</li> <li>Your comparison</li> </ul> | s display name, shown to co<br>ny's legal business name | ustomers you chat with          | -               |                                       |   |
| 100  |                 | = +20,105  | • Your compa                                              | ny's official address                                   |                                 |                 |                                       |   |
| hil. |                 | = +20 108  |                                                           | Bac                                                     | k (Continue with                | Whatsapp        |                                       |   |
| O    |                 | +966 583   | 802 8816                                                  | · GREEN                                                 | CEQUENCE:                       | · Configuration |                                       |   |
| ۲    |                 | *966 583   |                                                           | * GREEN                                                 |                                 |                 |                                       |   |
| 88   |                 | +971.663   |                                                           | · GREEN                                                 |                                 |                 |                                       |   |
| 8    |                 | = +20 1062 |                                                           | . GREEN                                                 |                                 |                 |                                       |   |
| Ψ    |                 | ·**23313   |                                                           | • OREEN                                                 |                                 |                 |                                       |   |
|      | ¥.              |            |                                                           |                                                         |                                 |                 |                                       |   |

Once done, your number will be connected and ready to use 🚀

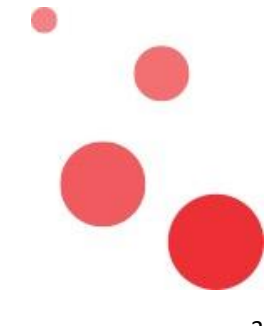

Thank you.